# MANUAL DE USUARIO DEL NUEVO PORTAL

Este texto se ha elaborado para familiarizar al usuario con el nuevo portal de PETROLEOS PEÑAFLOR SDAD. COOP. DE C-LM **Desde dónde accedemos al portal de socios.** 

Nos vamos a la <u>http://www.petroleospenaflor.es</u> . Y buscamos el apartado '*Acceso al área privada*' de la parte superior derecha.

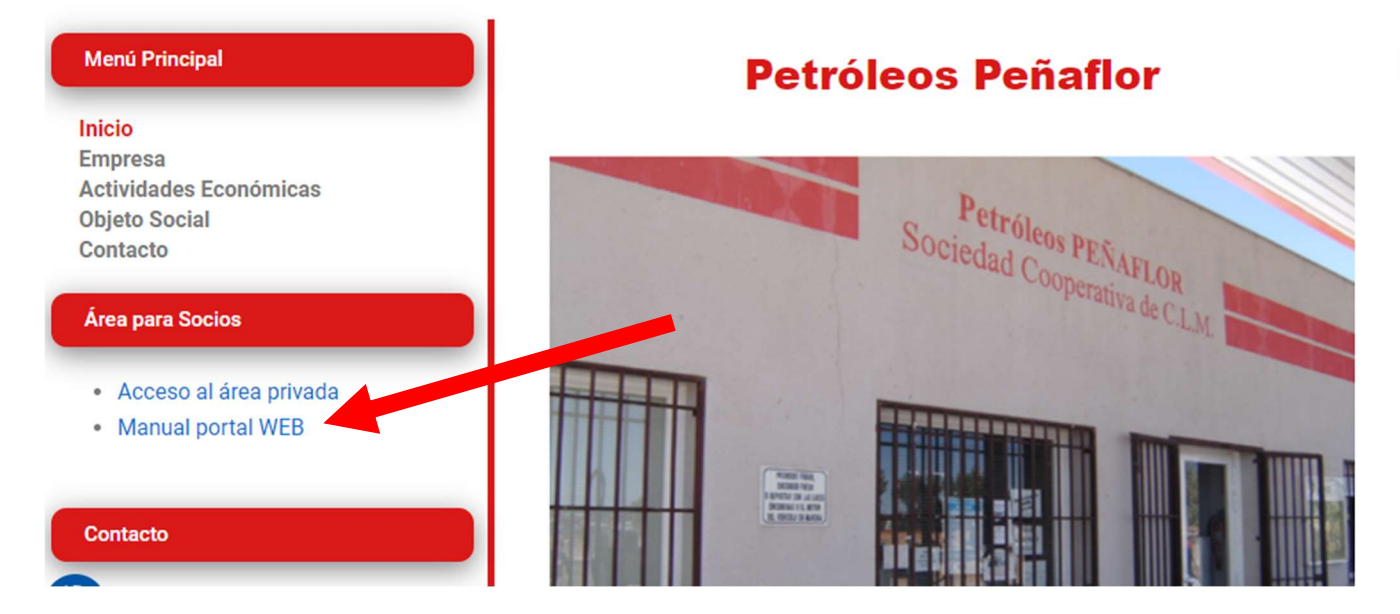

### Accederemos al nuevo portal de socios:

| E PETROLEOS PENAFLOR SI: X | AND D LOB & DOI 100 A REAL AND A LODGED AND AND                                                                                                    |                                                                          |
|----------------------------|----------------------------------------------------------------------------------------------------|--------------------------------------------------------------------------|
| -                          | ww.subifor.es/portal/petroleospenaflor<br>isoucha en Directo                                                                                                    | (公)<br>(1)<br>(1)<br>(1)<br>(1)<br>(1)<br>(1)<br>(1)<br>(1)<br>(1)<br>(1 |
|                            | PETROLEOS PEÑAFLOR SDAD. COOP. DE C-LM                                                                                                    |                                                                          |
|                            | miércales, 26 de junio de 2013<br>Tractor Noticias                                                                                                    |                                                                          |
|                            | To be a first start of the start of the star |                                                                          |
|                            | AVESO EMPORTANTE PARA LOS SOCIOS<br>ATENCION: Para entrar como socio en el portal, el usuario será el NIF(con letra y<br>sin espacios) de cada socio.<br>Perdonen las molestias                                                                                                    |                                                                          |
|                            | OLTIFACI NOTICIACI<br>NACIO DODINI<br>Nacional el junces, 20 de junco de 2013                                                                                                    |                                                                          |
|                            | Signature Statemas                                                                                                    |                                                                          |
|                            |                                                                                                    |                                                                          |

# 1. Cómo nos identificamos en el portal

Para acceder a nuestros datos y la información restringida de PETROLEOS PEÑAFLOR SDAD. COOP. DE C-LM debemos identificamos en el sistema. En la parte central derecha (Ver imagen) opción *"Entrar"*.

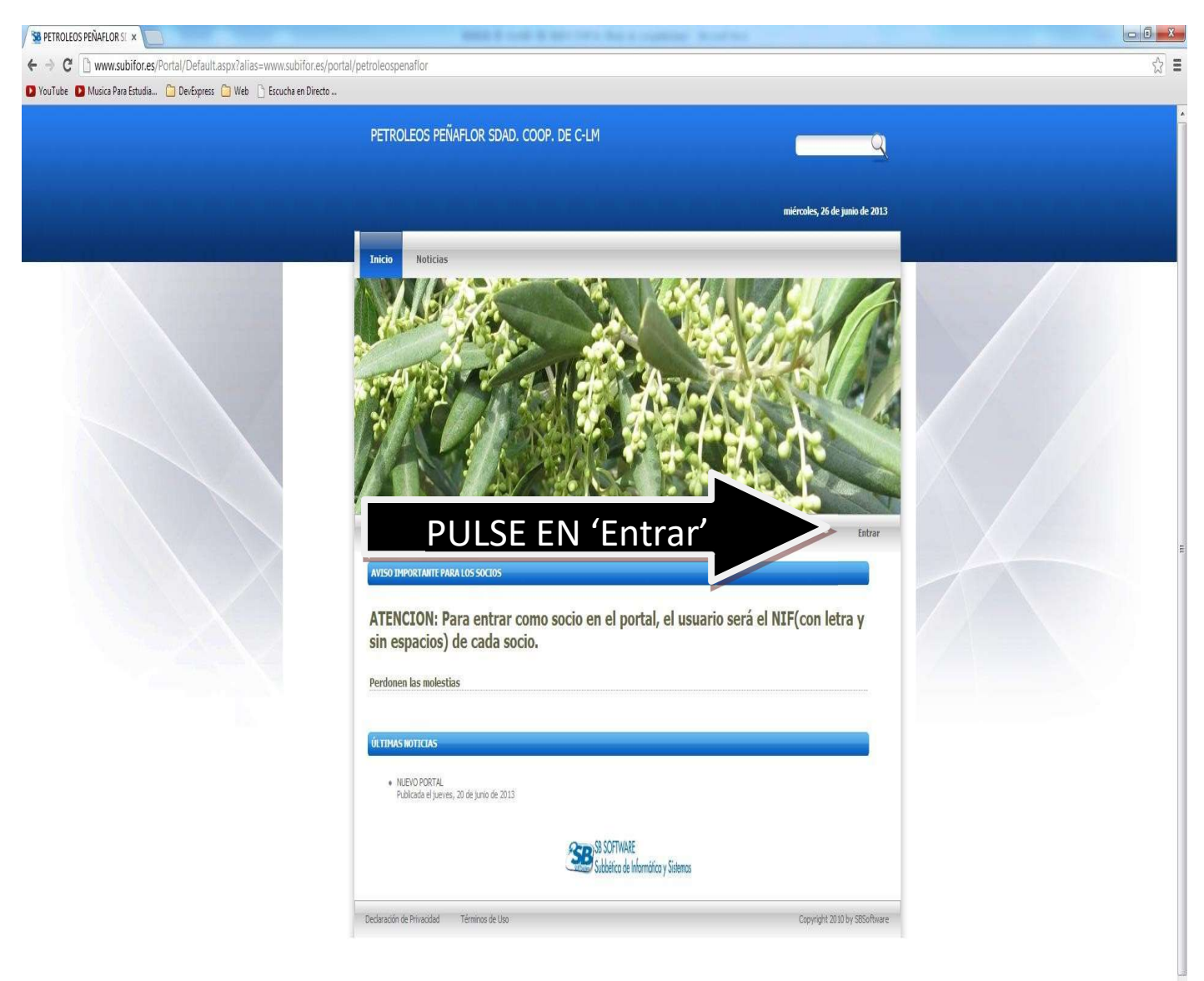

Como vemos en portada hay varios mensajes de información importante que debemos de conocer antes de usar el portal.

También tendremos en portada las últimas noticias publicadas por PETROLEOS PEÑAFLOR SDAD. COOP. DE C-LM

Nos pedirá un usuario y una clave personalizada:

| Nombre Usuario:    |   |
|--------------------|---|
|                    |   |
| 🛿 Contraseña:      |   |
| Pulse para acceder | 1 |
| ruise para acceuer | 1 |
| 🔲 Recordar Sesión  |   |

### Nombre de usuario

Los usuarios deben de entrar por su DNI/NIF/CIF con letra y sin ningún espacio.

### <u>Contraseña</u>

A partir de ahora para poder entrar en el portal, deberá introducir también su clave personal, y que le facilitarán en PETROLEOS PEÑAFLOR SDAD. COOP. DE C-LM

Si algún usuario quiere cambiar su contraseña debe hacerla a una con mínimo 7 caracteres alfanuméricos.

### Recuperar contraseña

Cualquier usuario que se olvide de la contraseña puede recuperarse por si mismo, sin tener que llamar a las cooperativas de su clave personalizada. Único requisito haber facilitado en la web un correo electrónico donde se enviará la contraseña. Si no es su caso debe ponerse en contacto con las cooperativas.

Por eso es importante que todos los usuarios del portal rellenen su correo si no lo habían facilitado en la cooperativa anteriormente.

Si nos equivocamos 3 veces al meter la contraseña, nuestra cuenta permanecerá bloqueada inicialmente 10 minutos. Si el error persiste la cuenta podría llegar a bloquearse definitivamente. Por favor si no recuerda la clave intente recuperarla con la opción anterior, o bien póngase en contacto con la cooperativa. Una vez identificados correctamente, el sistema nos reconocerá y veremos familiares nuestros nombres en el mensaje de bienvenida.

| Bienvenid@         | ×                                                      | Married Name and Name and Name of South State of Comparison of Manual Vision of South State | - D × |
|--------------------|--------------------------------------------------------|---------------------------------------------------------------------------------------------|-------|
| ← → C 🗋 www        | w.subifor.es/portal/Default.aspx?tabid=2514            |                                                                                             | ☆ =   |
| D YouTube D Musica | Para Estudia 🧰 DevExpress 🎦 Web 📄 Escucha en Directo . |                                                                                             |       |
|                    |                                                        | PETROLEOS PEÑAFLOR SDAD. COOP. DE C-LM                                                      |       |
|                    |                                                        |                                                                                             |       |
|                    |                                                        | miércoles, 26 de junio de 2013                                                              |       |
|                    | A CONTRACTOR OF A DESCRIPTION OF                       | Tilitio Noticias Descargas Facturas Gasoil                                                  |       |
|                    |                                                        | Benvendø Salar                                                                              |       |
|                    |                                                        |                                                                                             |       |
|                    |                                                        | E menvendo a al porta, FLIKOLEOS FERMELOK SDAD, COOF, DE C-LN.                              |       |
|                    |                                                        | Cominuar                                                                                    |       |
|                    |                                                        | SS SOTWARE                                                                                  |       |
|                    |                                                        | Judoelica de informatica y Sistemas                                                         |       |
|                    |                                                        | Declaración de Privacidad Términos de Uso Copyright 2010 by S85offware                      | E     |
|                    |                                                        |                                                                                             |       |
|                    |                                                        |                                                                                             |       |
|                    |                                                        |                                                                                             |       |
|                    |                                                        |                                                                                             |       |
|                    |                                                        |                                                                                             |       |
|                    |                                                        |                                                                                             |       |
|                    |                                                        |                                                                                             |       |
|                    |                                                        |                                                                                             |       |
|                    |                                                        |                                                                                             |       |
|                    |                                                        |                                                                                             |       |

## 3º Qué pasa con los usuarios que tienen varios números de socios.

Sólo tenemos una cuenta(sólo hay que recordar una clave) que agrupa a todos los socios que tengamos a nuestro nombre.

Cuando iniciamos sesión el mensaje de bienvenida nos añadirá una opción, donde nos pedirá con que número de socio debemos operar en esta sesión iniciada, es decir los datos del socio que veremos. Es importante elegir el número de socio deseado del listado proporcionado y confirmar con el botón "Continuar". Si no hacemos algunas de estas dos cosas, las distintas ventanas del portal nos facilitarán datos del último socio con que accedimos al portal.

Si se quiere entrar al portal de nuevo pero con otro número de socio, hay que salir del portal correctamente (es decir con la opción del menú "*Cerrar sesión*" o "Salir") y volver a identificarnos en el sistema y de nuevo en el listado elegir ahora el número de socio que queremos operar.

### 4º Por qué es importante salirnos bien del sistema

Fundamentalmente por seguridad. Si consultamos nuestra cuenta en un ordenador no personal, corremos el riesgo de que nuestra información sea accesible por cualquier persona que use el pc después de nosotros. El portal facilita la vida finita de una sesión para que no sea continuo la petición de clave (opción a la entrada de recordar sesión).

Otro motivo como ya lo hemos comentado anteriormente es de entrar al portal con un socio distinto al anterior.

.

Debemos por tanto coger la buena costumbre como en todas las webs que nos piden usuarios y contraseñas (bancos, cuentas de correo, redes sociales...) de abandonar el portal con la opción de salida facilitada para ello. No basta con cerrar la pantalla de navegador o apagar el pc. Debemos hacerlo con "*Cerrar sesión*" o "*Salir*".

# PETROLEOS PEÑAFLOR SDAD. COOP. DE CLM Jung St de jaho é 203 Jung St de jaho é 203 Descritge Sain Descritge Sain

# 5° EL MENÚ

Una vez que hemos entrado al portal con nuestro usuario y nuestra clave, se nos cargará la pantalla de bienvenida, donde podremos ver el menú de navegación del portal. En este caso las opciones más importantes son las de *Facturas* y *Gasoil*.

- **Facturas**: Podremos ver nuestras facturas en el ejercicio seleccionado y en el periodo de fechas indicado. Por defecto nos cargará todas las facturas del año en curso.

|        | PETROLEOS PEÑAFLOR SDAD. COOP. DE C-LM |                   |                  |       |                    | 9             |
|--------|----------------------------------------|-------------------|------------------|-------|--------------------|---------------|
|        |                                        |                   |                  |       | lunes, 01 de       | julio de 2013 |
|        | Inicio Noticias                        | Descargas Factura | Gasoil           | _     |                    |               |
|        | Facturas                               |                   |                  | Salir |                    |               |
|        | Factoras                               |                   |                  |       |                    |               |
|        | Elercicio                              | Fiercicio 2013    |                  |       |                    |               |
| 11 - C | Desde fecha:                           |                   | Hasta fecha:     |       |                    | Buscar        |
|        | Factura<br>04 - 24                     | Fect              | a<br>1/2012      | Tot   | al<br>101.45.6     | -             |
|        | 04 - 217                               | 31/0              | 1/2013           |       | 110,69 €           | 0             |
|        | 01 - 116                               | 31/0              | 1/2013           |       | 1,94 €             | 3             |
|        | 01 - 214                               | 15/0              | 2/2013           |       | 41,89 €            | 0             |
|        | 04 - 643                               | 28/0              | 2/2013           |       | 86,70 €            | 0             |
|        | 01 = 401<br>04 - 824                   | 15/0              | 3/2013<br>3/2013 |       | 2,03 €<br>89,53 €  | 3             |
|        | 04 - 1026                              | 31/0              | 3/2013           |       | 89,06 €            | 0,            |
|        | 04 - 1237                              | 15/0              | /2013            |       | 90,56 €            | 3             |
|        | 01 - 848                               | 30/0              | 5/2013           |       | 9,79 €             | 3             |
|        | 04 - 1666                              | 15/0              | 5/2013           |       | 110,98 €           | - C.          |
|        | 04 - 1904                              | 31/0              | 5/2013           |       | 110,82 €           | 3             |
|        | 05 - 4582<br>04 - 2111                 | 15/0              | 5/2013           |       | 20,00 €<br>68.90 € | 0             |

Al principio nos mostrará la cabecera de las facturas donde nos detalla el número de factura, la fecha de la factura y el total de la factura. Para ver las líneas de la factura tendremos que pulsar sobre la imagen simbolizada como una *lupa* y que se encuentra a la derecha de cada cabecera de factura.

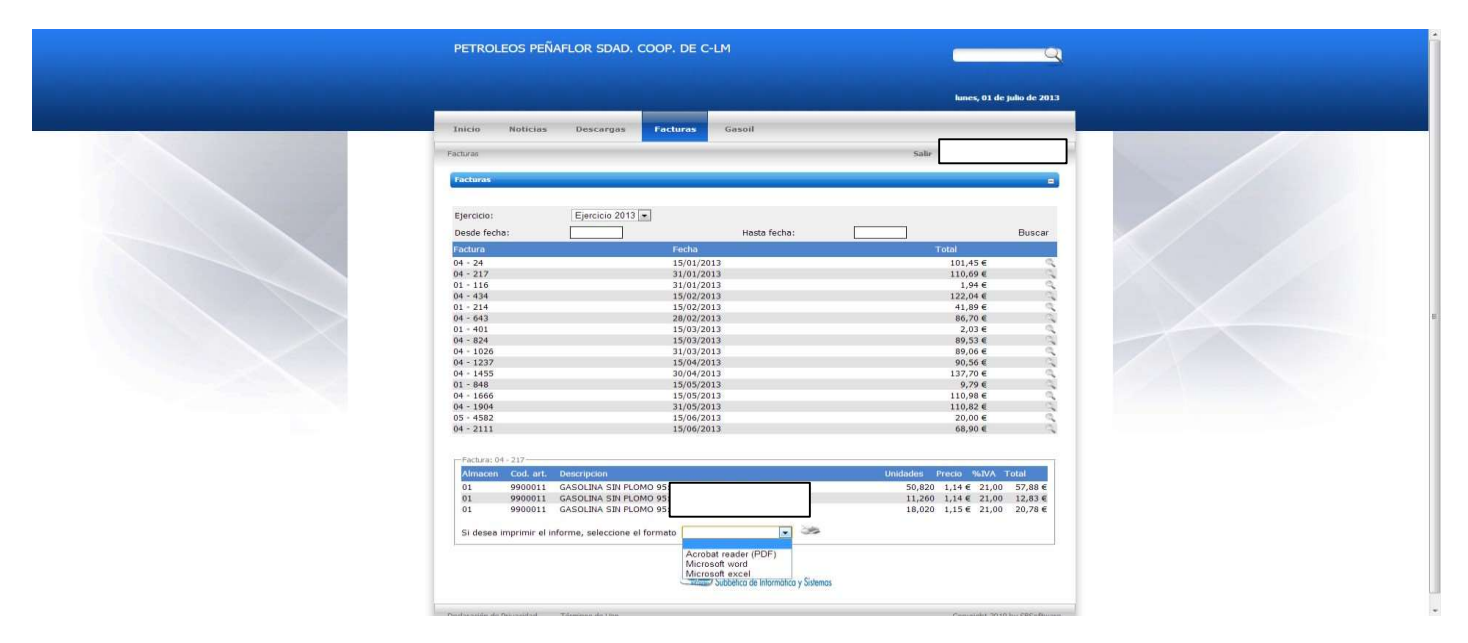

Como se muestra en la imagen, por un lado tenemos el cuerpo, que detalla cada artículo que se encuentre en la factura y un desplegable por si queremos imprimir la factura que se está visualizando en pantalla. Para imprimir tendremos que seleccionar el formato del informe (podrá

ser pdf, doc o xls), y finalmente pulsar sobre la imagen 💝 simbolizada como una impresora.

 Gasoil: Podremos ver los repostajes que hemos efectuado en un determinado periodo de tiempo.

| PETROLEOS PEÑAFLOR SDAD. COOP. DE C-LM                                           | <u>्</u> य                    |  |
|----------------------------------------------------------------------------------|-------------------------------|--|
|                                                                                  | lunes, 01 de julio de 2013    |  |
| Inicia Noticias Descargas Pacturas <mark>Gasoli</mark><br>Gasel<br>Gasel         | salir                         |  |
| Sercos Ejercicio 2013  Seccons tarjeta Mostva Desde fecha Buscar Buscar          |                               |  |
| Subbilica de Informárica y Sistemas<br>Declaración de Minacidad Terminos de Liso | Copyright 2010 by Seportbuore |  |
|                                                                                  |                               |  |

Para ello y como indica la imagen tendremos que indicar la tarjeta que queremos consultar y nos aparecerán todos los repostajes efectuados en el año en curso. Si queremos cambiar de año tendremos que seleccionar un año diferente al seleccionado en el desplegable *Ejercicio*. También nos mostrará el límite con el que cuenta dicha tarjeta.

|                    | kures, 01 de julia de 2013    |                                |             |             |       |  |  |
|--------------------|-------------------------------|--------------------------------|-------------|-------------|-------|--|--|
| Inicio Noticias    | Descargas Facturas            | Gasoil                         |             |             |       |  |  |
| Ganol              |                               |                                | Salir       | 9           | H     |  |  |
| Gasoil             |                               |                                |             |             | -     |  |  |
|                    |                               |                                |             |             |       |  |  |
| Ejercicio          | Ejercicio 2013 💌              |                                |             |             |       |  |  |
| Seleccione tarjeta | 💌 La tarjeta                  | cuenta con un límite de 0,00 6 |             |             |       |  |  |
| Mostrar            | Todos                         |                                |             |             |       |  |  |
| Desde fecha        | Hasta fecha                   | Buscar                         |             |             |       |  |  |
| Fecha/Hora         | Producto                      | Orden Litro                    | os Precio/L | Importe     |       |  |  |
| 04/01/2013 0:00:00 | GASOLINA SIN PLOMO            | 105                            | 12,21       | 1,338000    | 16,34 |  |  |
| 04/01/2013 0:00:00 | GASOLINA SIN PLOMO            | 107                            | 52,33       | 1,338000    | 70,02 |  |  |
| 11/01/2013 0:00:00 | GASOLINA SIN PLOMO            | 108                            | 11,28       | 1,338000    | 15,09 |  |  |
| 16/01/2013 0:00:00 | GASOLINA SIN PLOMO            | 1503                           | 50,82       | 1,378000    | 70,03 |  |  |
| 21/01/2013 0:00:00 | GASOLINA SIN PLOMO            | 1504                           | 11,26       | 1,378000    | 15,52 |  |  |
| 26/01/2013 0:00:00 | GASOLINA SIN PLOMO            | 1505                           | 18,02       | 1,395000    | 25,14 |  |  |
| 01/02/2013 0:00:00 | GASOLINA SIN PLOMO            | 3022                           | 14,41       | 1,395000    | 20,10 |  |  |
| 02/02/2013 0:00:00 | GASOLINA SIN PLOMO            | 3023                           | 37,16       | 1,395000    | 51,84 |  |  |
| 14/02/2013 0:00:00 | GASOLINA SIN PLOMO            | 3024                           | 34,43       | 1,455000    | 50,10 |  |  |
| 18/02/2013 0:00:00 | GASOLINA SIN PLOMO            | 4509                           | 41,28       | 1,455000    | 60,06 |  |  |
| 19/02/2013 0:00:00 | GASOLINA SIN PLOMO            | 4510                           | 7,66        | 1,479000    | 11,33 |  |  |
| 22/02/2013 0:00:00 | GASOLINA SIN PLOMO            | 4511                           | 10,35       | 1,479000    | 15,31 |  |  |
| 03/03/2013 0:00:00 | GASULINA SIN PLOMO            | 5806                           | 40,08       | 1,473000    | 59,04 |  |  |
| 06/03/2013 0:00:00 | GASOLINA SIN PLOMO            | 5807                           | 0,91        | 1,473000    | 10,18 |  |  |
| 07/03/2013 0:00:00 | GASOLINA SIN PLOMO            | 5808                           | 13,99       | 1,452000    | 20,31 |  |  |
| 16/03/2013 0:00:00 | GASOLINA SIN PLOMO            | 7237                           | 42,69       | 1,407000    | 60,06 |  |  |
| 20/03/2013 0:00:00 | GASOLINA SIN PLOMO            | 7238                           | 10,61       | 1,407000    | 14,93 |  |  |
| 26/03/2013 0:00:00 | GASOLINA SIN PLOMO            | 7239                           | 10,00       | 1,407000    | 14,07 |  |  |
| 01/04/2013 0:00:00 | GASOLINA SIN PLOMO            | 8730                           | 35,25       | 1,422000    | 50,13 |  |  |
| 03/04/2013 0:00:00 | GASOLINA SIN PLOMO            | 8731                           | 10,65       | 1,422000    | 15,14 |  |  |
| 10/04/2013 0:00:00 | CONCENTRATION FIRST PROCESSOR | N 7 8 7                        | 1100        | 1 (00000000 | 1. 1. |  |  |

A continuación y si queremos imprimir el listado, tendremos que seleccionar el formato y pulsar sobre la imagen simbolizada como una impresora.

- **Noticias y Descargas:** En estas opciones podremos ver las noticias y documentos relacionados con PETROLEOS PEÑAFLOR SDAD. COOP. DE C-LM.